## How to Post Daily Attendance

When to use: This process would be used to post daily attendance in gradebook.

- 1. Login to Skyward Gradebook.
- 2. Click on Post Daily Attendance

| Ś K Y W A R D'                                                                                                    |                                                                                                    |
|----------------------------------------------------------------------------------------------------|----------------------------------------------------------------------------------------------------|
| Home                                                                                                    |                                                                                                    |
| Educator Access Plu                                                                                                    | s Home                                                                                                    |
| Educator Access Plus Cacher Access My Gradebook My Students My Classes My Classes | IF YOU SEE THE WORD 'NEW' IN<br>YOUR GRADE BOOK BY ANY OF<br>YOUR STUDENTS YOU NEED TO<br>CLICK ON THE WORD 'NEW' AND<br>TRANSFER ANY GRADES THAT<br>ARE THERE TO BE TRANSFERRED |

3. Select the class you would like to post attendance for and then select how you would like to post attendance under **Attendance Options**. For this example, we will be using **By Name**.

| Dept | Subject | Terms | <b>Period</b> | Days Meet | Class      | Description  | Attendance Options                        |
|------|---------|-------|---------------|-----------|------------|--------------|-------------------------------------------|
| MAT  | MA      | 1 - 6 | 1             | 13        | MA201 / 02 | Geometry     | By Name   By Seating Chart   Assign Seats |
| MAT  | MAA     | 1 - 6 | 2             | 12        | MA202 / 01 | Geometry PAP | By Name   By Seating Chart   Assign Seats |
| MAT  | MA      | 1 - 6 | 3             | 13        | MA401 / 09 | ALGEBRA II   | By Name   By Seating Chart   Assign Seats |
| MAT  | MA      | 1 - 6 | 4             | 12        | MA201 / 04 | Geometry     | By Name   By Seating Chart   Assign Seats |
| MAT  | MA      | 1 - 6 | 4             | 12        | MA205 / 02 | Geometry Co  | By Name   By Seating Chart   Assign Seats |
| MAT  | MA      | 1 - 6 | 5             | 13        | MA201 / 05 | Geometry     | By Name   By Seating Chart   Assign Seats |
| MAT  | MA      | 1 - 6 | 6             | 12        | MA201 / 03 | Geometry     | By Name   By Seating Chart   Assign Seats |
|      |         |       |               |           |            |              |                                           |

4. Select the appropriate option for each student in the **Absent, Tardy or Present** fields.

| <u>GR</u> | Absent | Tardy | Present ' | A<br>( |
|-----------|--------|-------|-----------|--------|
| 10        | 0      | 0     | •         |        |
| 10        | 0      | 0     | •         |        |
| 10        | 0      | 0     | •         |        |
| 11        | 0      | 0     | •         |        |
| 10        | 0      | 0     | •         |        |
| 10        | 0      | 0     | •         |        |
| 10        | 0      | 0     | •         |        |
| 10        | 0      | 0     | •         |        |
| R 09      | 0      | 0     | 0         |        |
| 10        | 0      | 0     | 0         |        |
| 10        | 0      | 0     | 0         |        |
| 09        | 0      | 0     | 0         |        |
| 11        | 0      | 0     | 0         |        |
| 10        | 0      | 0     | 0         |        |
| 10        | 0      | 0     | •         |        |
| 10        | 0      | 0     | •         |        |